## 行き先までのルートを作るには

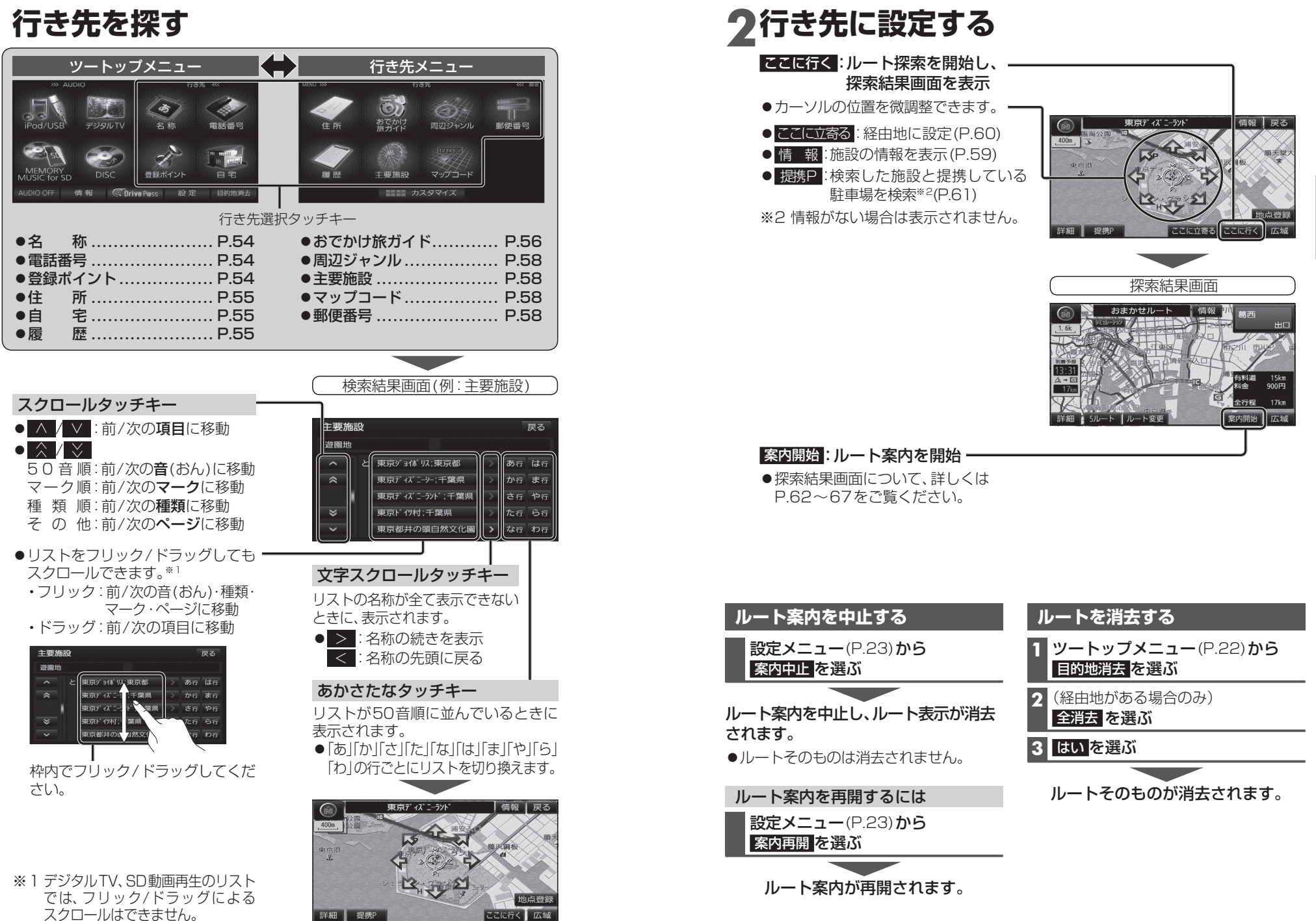

52